# Installing Survey123

Go to either the Apple App Store if you have an apple device or the Google play store if you are using Android

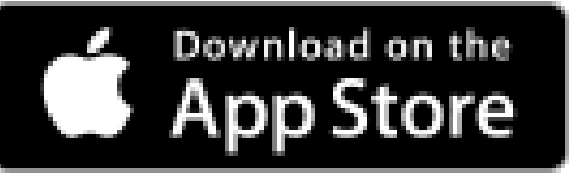

Installing Survey123

Search for **"ESRI Survey123"** And download the app

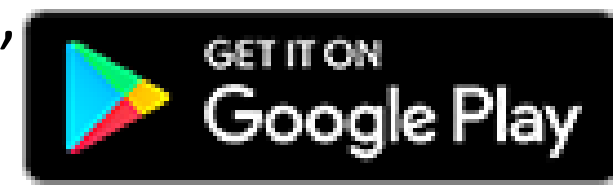

You can also download survey123 using the following QR code

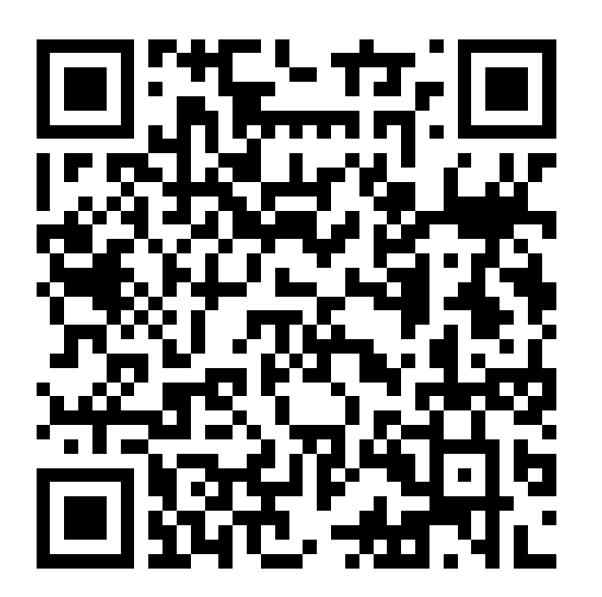

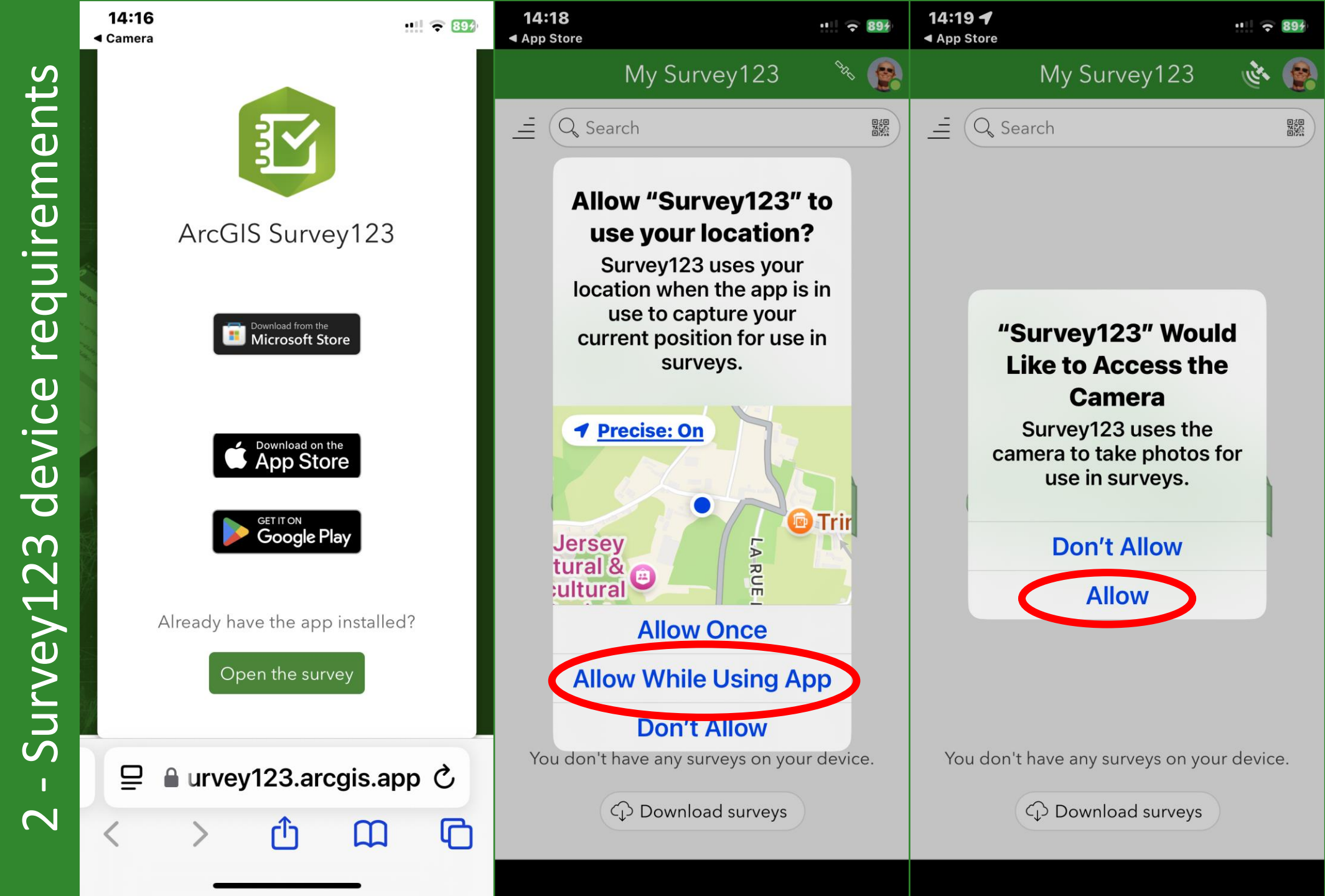

Download Survey123 application from Apple App store or Google play Give permission to access location and

camera

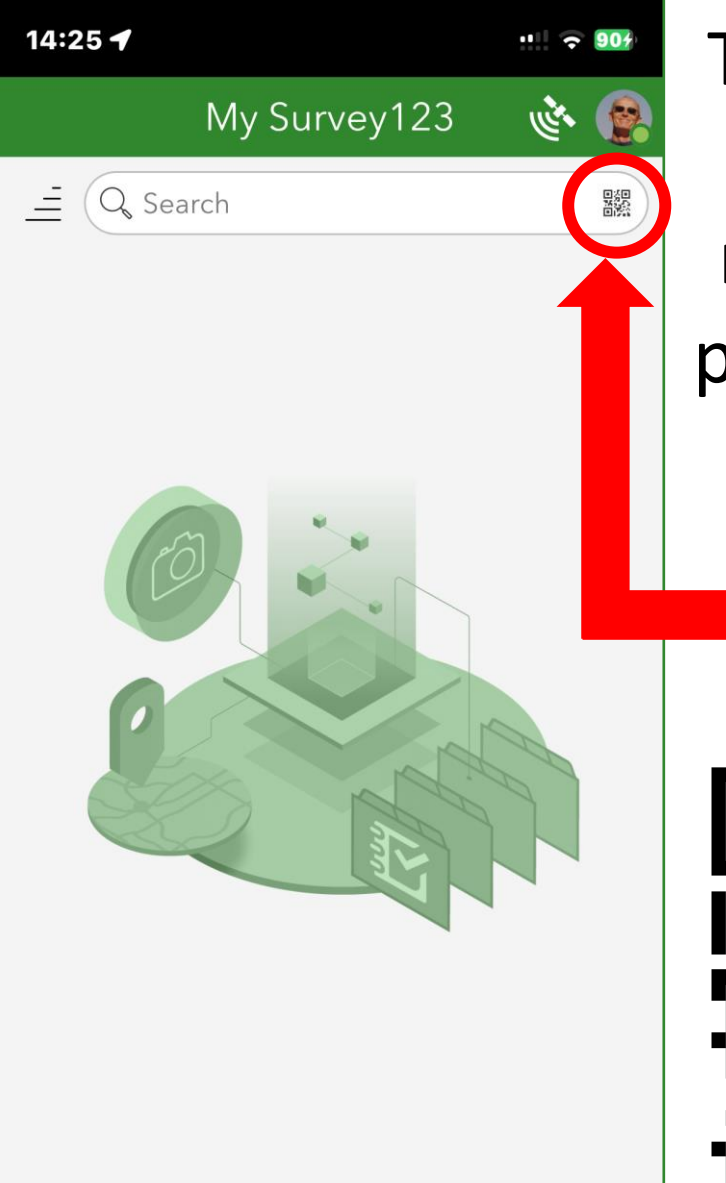

You don't have any surveys on your device.

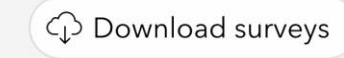

To download the Reptilewatch v3 recording survey press the QR code button and scan the code below

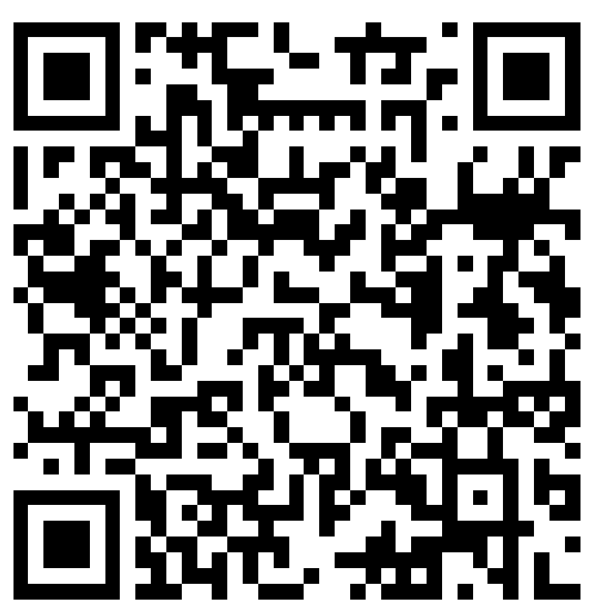

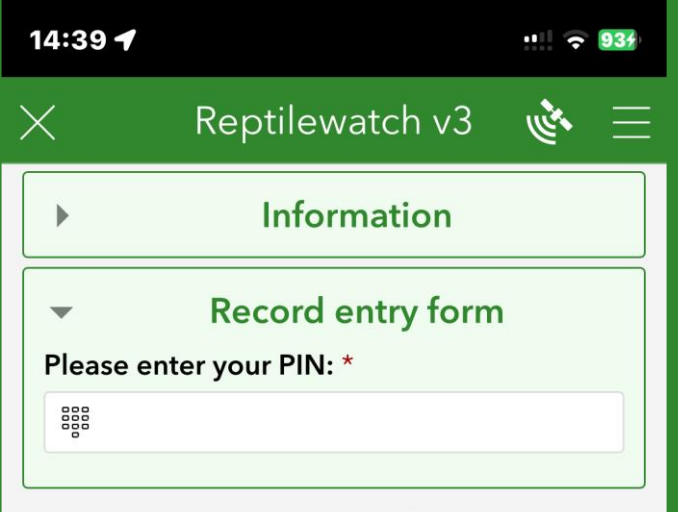

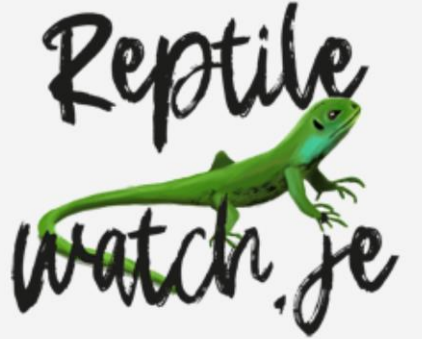

 $\checkmark$ 

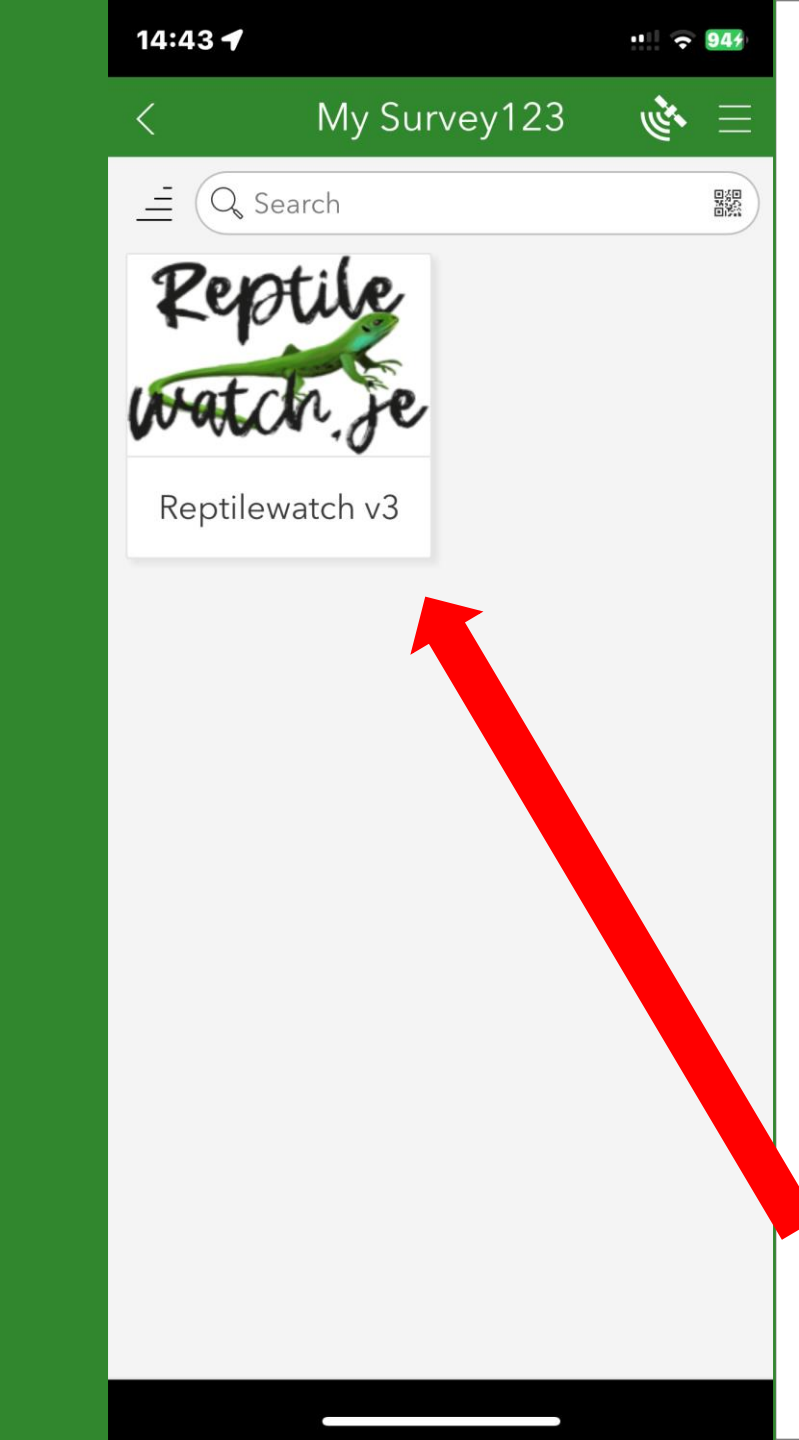

Check for updates at startup

## Check for updates

Every time this app starts it checks for updates. As well as software changes updates will add new functionality to the app

Always update if given the option

Press to icon to start

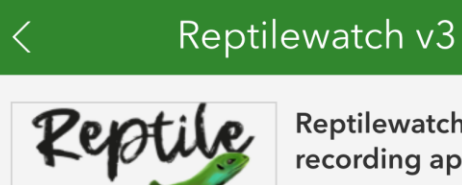

## 😑 🐌

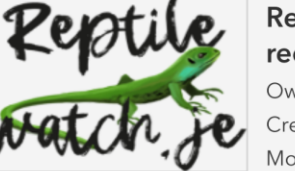

14:52 ┥

**Reptilewatch monitoring** recording app

Owner: tippingd@maps.gov.je Created: 15/03/2025 22:37 Modified: 24/03/2025 13:47

Use this application for the Reptilewatch monitoring scheme. This form is for records created in 2025 or after.

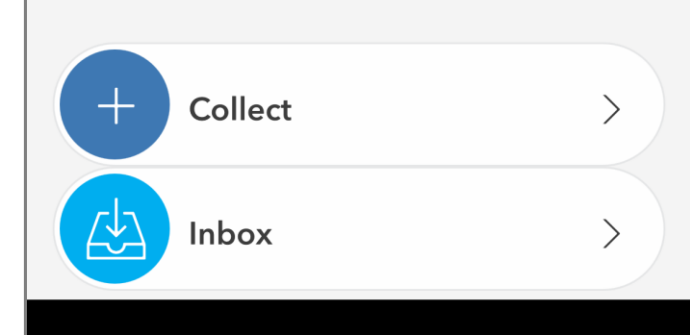

# startup at updates Check for タ

# Your PIN – Your survey

 You will be given your own PIN number. This is your unique identification and enables us to identify the origin of all records made. Valid biological records are made from: what, where, when and who.

Your Survey

– NId

Your

ப

- The PIN needs to be entered every time a record is made.
- You'll be introduced to your transect and get to know it well. You may be aware of other transects but these are allocated to other surveyors.
- Only survey your own transect unless requested otherwise

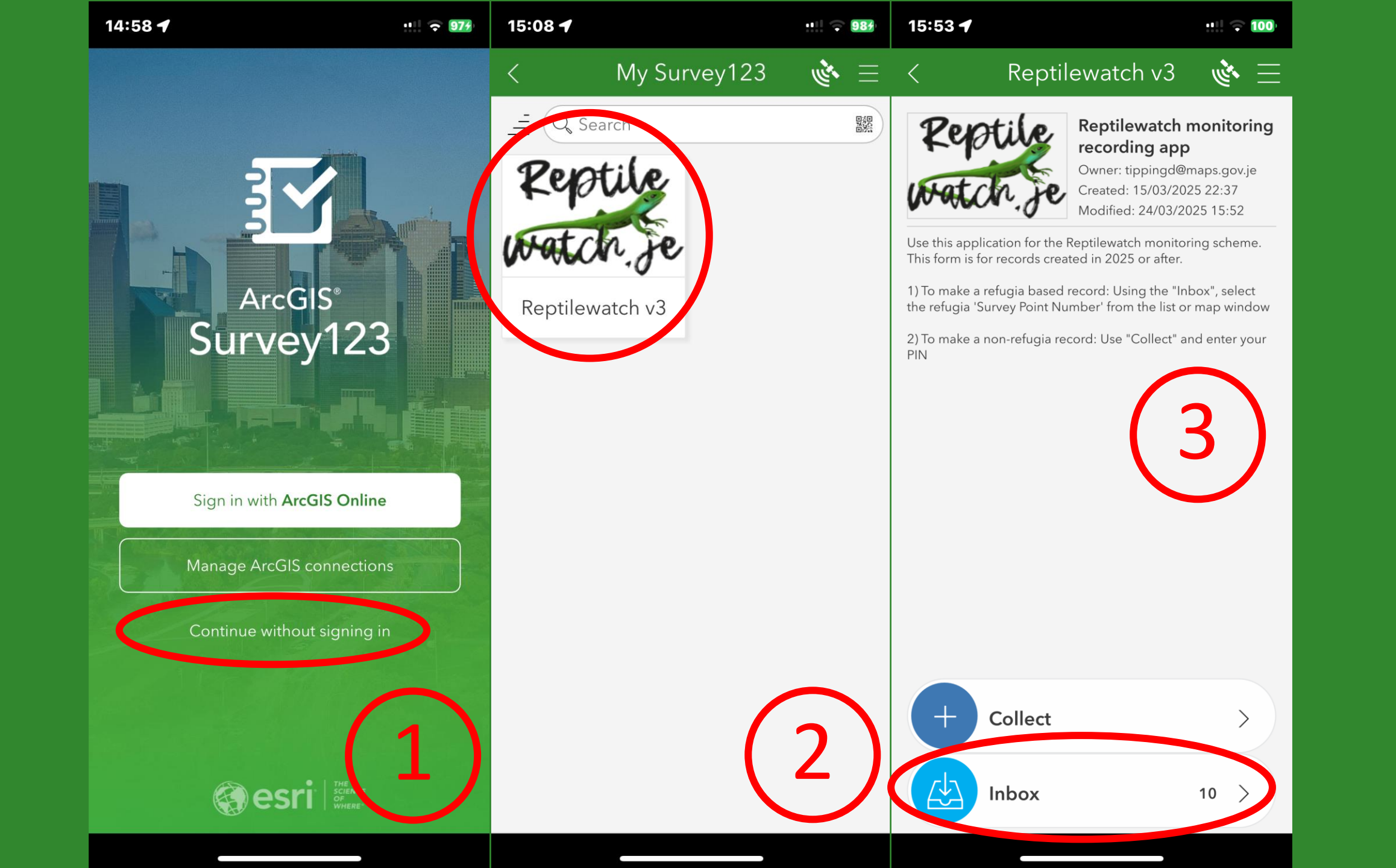

app

the

Starting

9

| 15:59 🕈 👘 🗤 🗟 🗤  | 16:03 🕇 |                                          | ::: 🕆 100    | 16:03 🕇             |                                          | ::!! 🗢 100         |
|------------------|---------|------------------------------------------|--------------|---------------------|------------------------------------------|--------------------|
| < Inbox وَ       | s <     | Inbox                                    |              | <                   | Inbox                                    | <sup>الل</sup> اني |
|                  |         |                                          |              |                     | arch                                     |                    |
| (4)              | (5)     |                                          |              | 7.8 km Modif        | <b>1-15, Tag:245</b>                     | (6)                |
|                  |         |                                          |              | COL<br>7.9 km Modif | <b>1-14, Tag:244</b><br>ied 24/03/2025   |                    |
|                  |         |                                          |              | 7.9 km Modif        | <b>-1-13, Tag:243</b><br>fied 24/03/2025 |                    |
|                  |         | $\overline{\bigcirc}$                    |              | 7.9 km Modif        | <b>1-12, Tag:242</b><br>Tied 24/03/2025  |                    |
| Inbox is empty   |         | Searching for surveys<br>Reptilewatch v3 |              | CDL<br>7.9 km Modif | <b>_1-11, Tag:241</b><br>ied 24/03/2025  |                    |
|                  |         |                                          | - 1          | COL<br>7.9 km Modif | <b>-1-10, Tag:240</b><br>fied 24/03/2025 |                    |
|                  |         |                                          |              | CDL<br>7.9 km Modif | <b>1-09, Tag:239</b>                     |                    |
|                  |         |                                          |              | 7.9 km Modif        | <b>-1-08, Tag:238</b><br>fied 24/03/2025 |                    |
|                  |         |                                          |              | GDL<br>7.9 km Modif | <b>-1-07, Tag:237</b><br>ied 24/03/2025  | •••                |
|                  |         |                                          |              | 🛆 gdi               | _1-06, Tag:236                           |                    |
| List Map Refresh | List    | Мар                                      | ک<br>Refresh | List                | ۲<br>Map                                 | Refresh            |

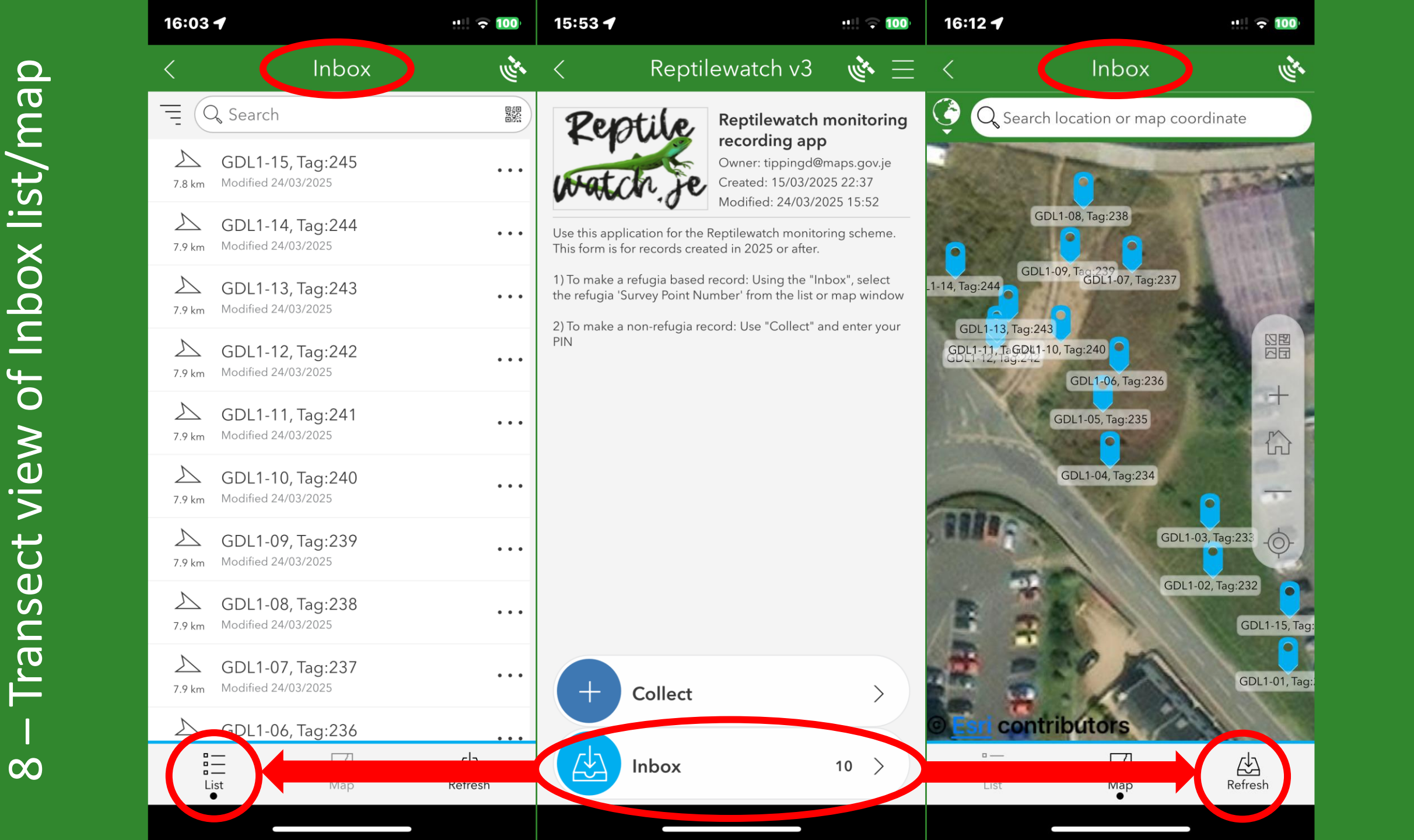

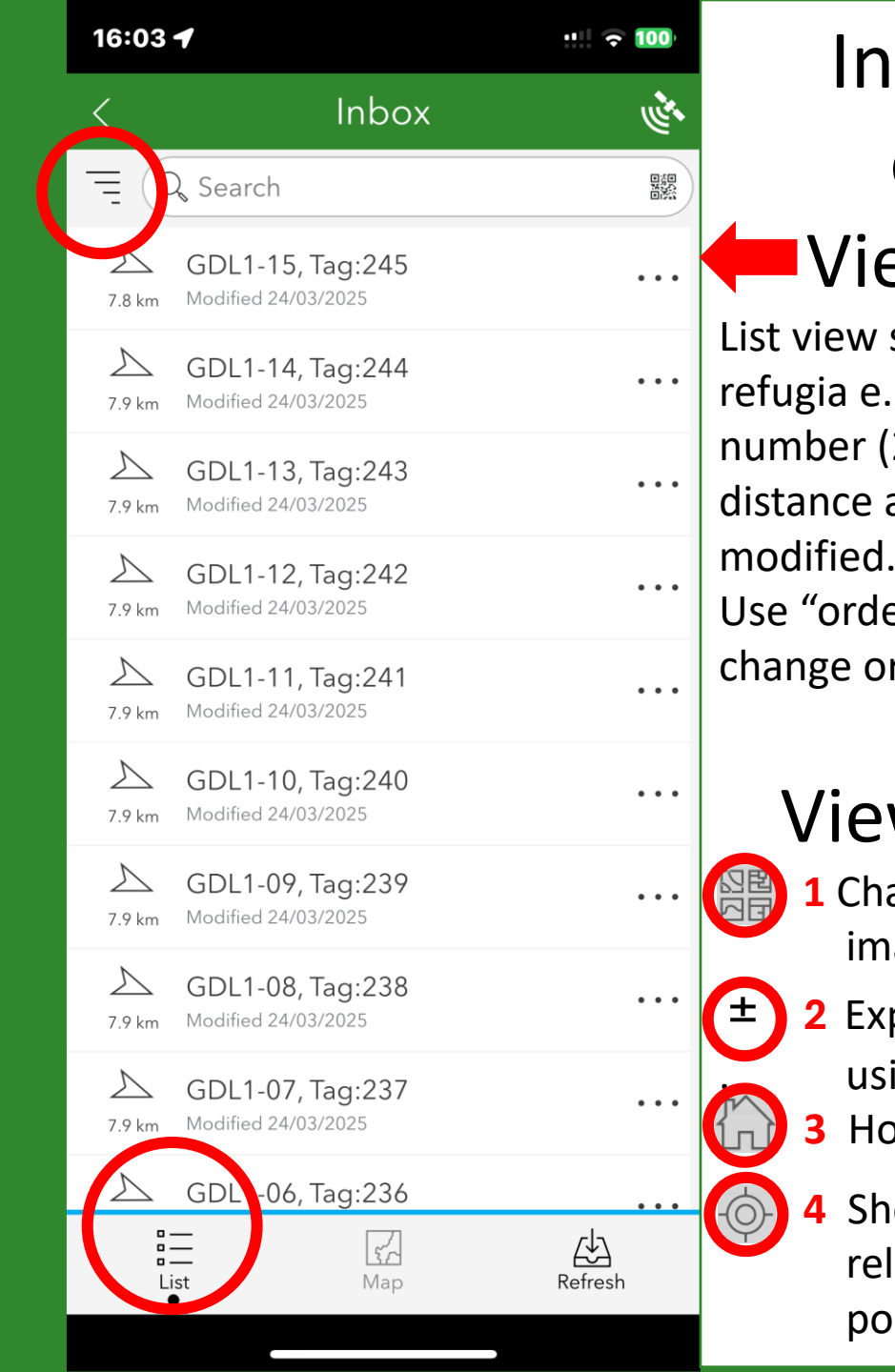

#### 16:12 🕇 Inbox View Inbox options View as a list List view shows the name of the GDL1-08, Tag:238 refugia e.g. (GDL1-05) and tag number (245), the direction, 1-14, Tag:244 distance and when it was last GDL1-13, Tag:243 GDL1-11, TaGDL1-10, Tag:240 ODL1-12, Tag:242 Use "order-by" button = to change order or distance etc.. GDL1-05, Tag:235 View as a map **1** Change the basemap to imagery Explore map by tapping, using the + and – tools Home button

Shows your location in relation to the refugia points

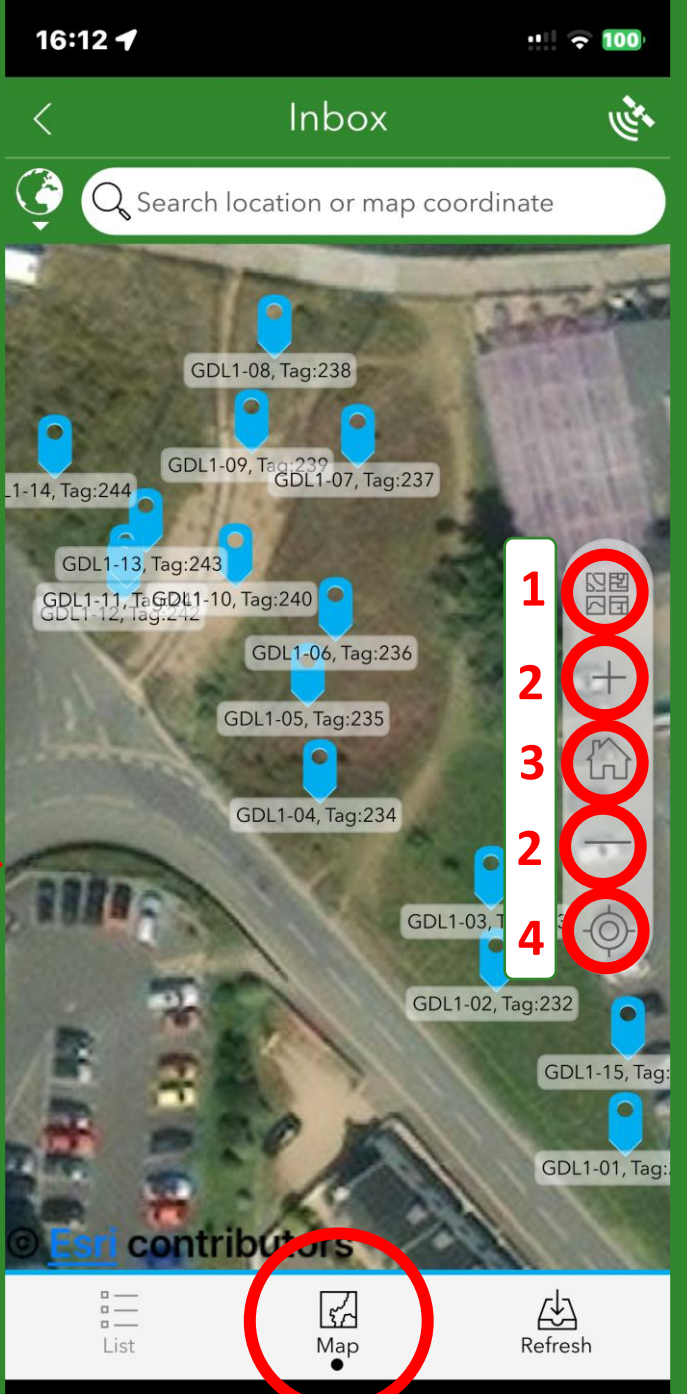

 $\mathbf{O}$ 

σ

Ē

list/

Inbox

З

fro

view

C

S

Ċ

ന

ന

Reptilewatch v3 💰 🚊

Information

Record entry form

Please enter your PIN:

Refugia Survey Recorder 1) To make a refugia based record: Using the

"Inbox", select the refugia 'Survey Point Number' from the list or map window

To make a non-refugia record: Use "Collect" and enter your PIN

323

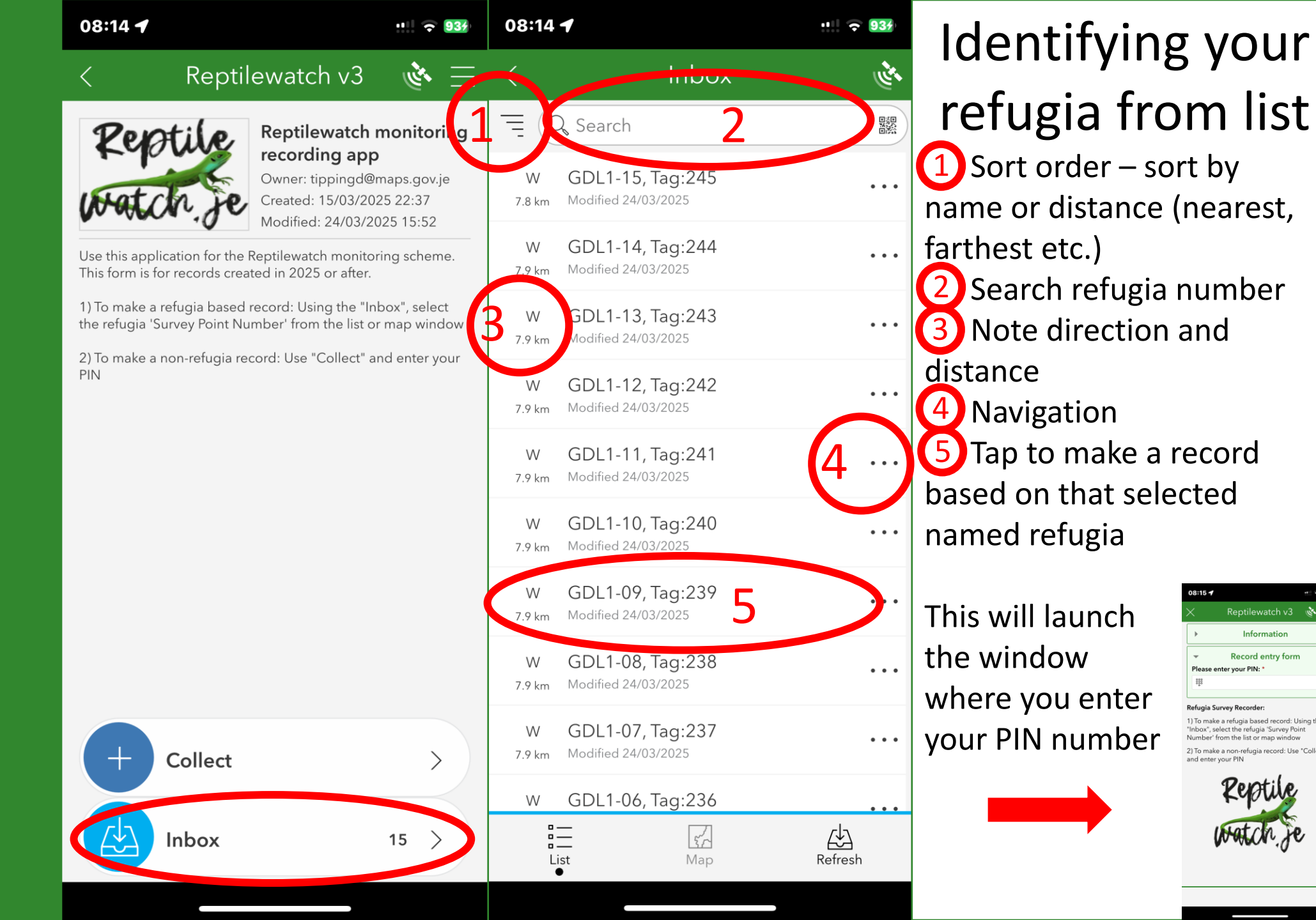

inbox list

the i

Make record from

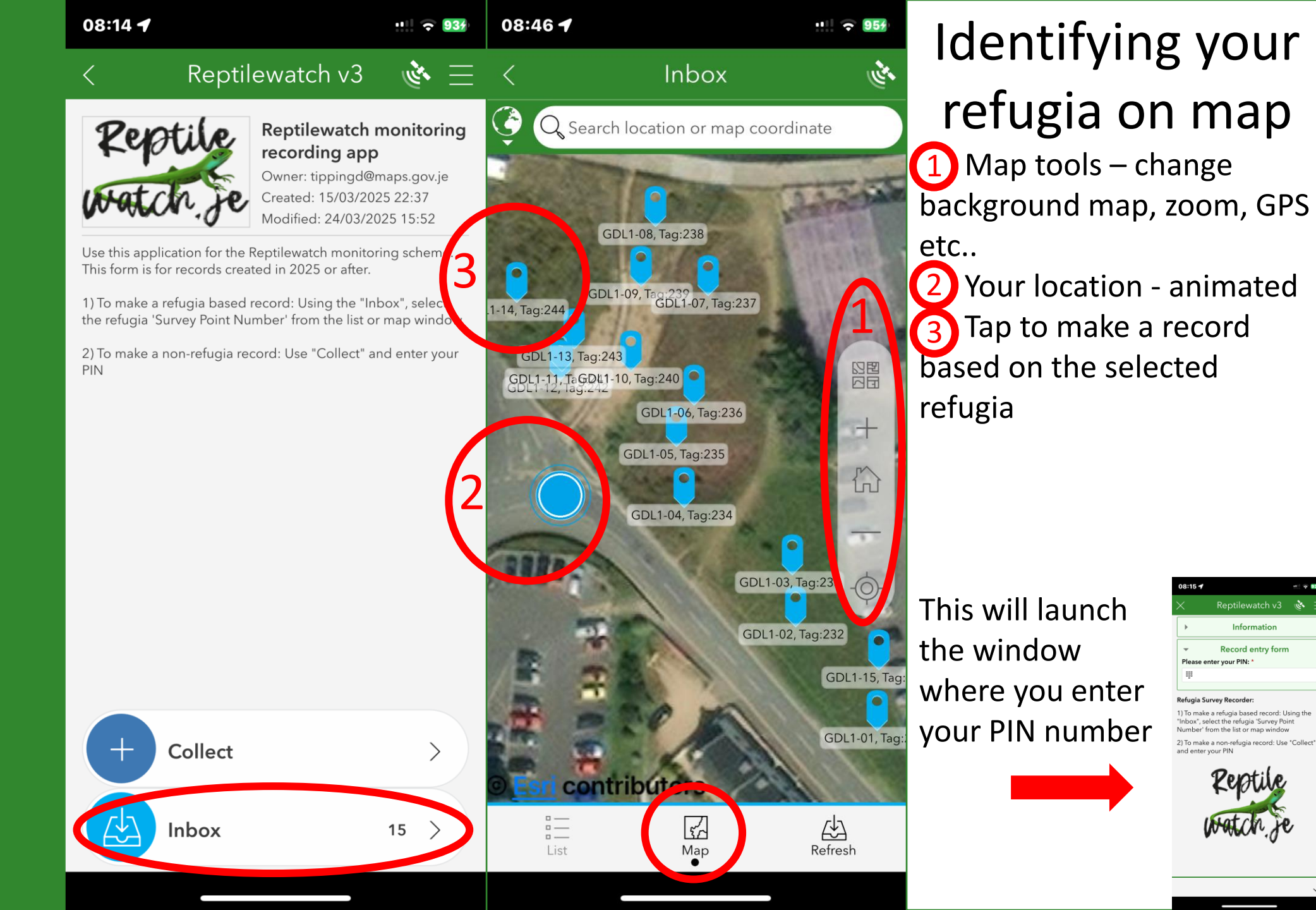

| 09:19 🕇                                                           |                                                                                                    | •••• 🕤       | 11:01 🕇                                                                                 |                                                      | ·!!! 🗘 967      | 09:20 🕇                                                                                                    |                           |                                   | ••• 🗢 100    |
|-------------------------------------------------------------------|----------------------------------------------------------------------------------------------------|--------------|-----------------------------------------------------------------------------------------|------------------------------------------------------|-----------------|----------------------------------------------------------------------------------------------------|---------------------------|-----------------------------------|--------------|
| $\times$                                                          | Reptilewatch v3                                                                                                    | <u>ا</u> ک   | ×                                                                                       | Reptilewatch v3                                      | <u>ا</u> کی     | ×                                                                                                    | Reptilewat                | tch v3                            | <u>ال</u>    |
| •                                                                 | Information                                                                                                    |              |                                                                                         | Information                                          |                 | •                                                                                                    | Informa                   | ation                             |              |
| Please e                                                          | Record entry form<br>enter your PIN: *                                                                                                    |              | <ul> <li>Record entry form</li> <li>Please enter your PIN: *</li> </ul>                 |                                                      |                 | <ul> <li>Record entry form</li> <li>Please enter your PIN: *</li> </ul>                                                     |                           |                                   |              |
| 888                                                               | Enter your Pl                                                                                                    | Ν            | BBB 1234                                                                                |                                                      | $\otimes$       | ₩ 1234                                                                                                    |                           |                                   | $\otimes$    |
| Refugia S                                                         | Refugia Survey Recorder:<br>1) To make a refugia based record: Using the<br>"Inbox", select the refugia 'Survey Point<br>Number' from the list or map window<br>2) To make a non-refugia record: Use "Collect"<br>and enter your PIN |              | •                                                                                       | Location                                             | - Location      |                                                                                                    |                           | ion                               |              |
| 1) To make<br>"Inbox", se<br>Number' f<br>2) To make<br>and enter |                                                                                                    |              | <ul> <li>Species Records</li> <li>Press + to and a species record</li> <li>+</li> </ul> |                                                      |                 | <ul> <li>Species Records</li> <li>Press + to add a species record</li> <li>Survey Point Number:</li> <li>GDL1-14</li> </ul> |                           |                                   |              |
|                                                                   | Reptile                                                                                                    |              | Submit yo<br>Th                                                                         | our record using the √ both<br>ankyou for your recor | tom right<br>rd | Refugia<br>Species<br>Slo                                                                                                   | a tag ref: 244            | No<br>* Requ<br>Green liza        | ote<br>uired |
|                                                                   | watch je                                                                                                    |              | Pre                                                                                     | ss + to en                                           | ter             | Wa                                                                                                    | ll lizard                 | Grass sna<br>Shrew spe<br>unknown | ke<br>ecies  |
|                                                                   |                                                                                                    |              | spe                                                                                     | cies recor                                           | ď               | toc                                                                                                    | ser white-<br>othed shrew | Millet's sh<br>Glow wor           | rew<br>m     |
|                                                                   |                                                                                                    | $\checkmark$ |                                                                                         |                                                      | ~               |                                                                                                    |                           |                                   | ~            |

12 – Record entry form

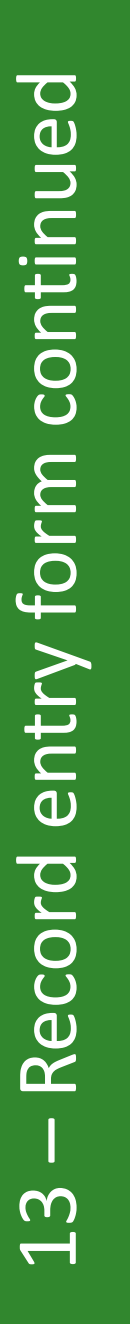

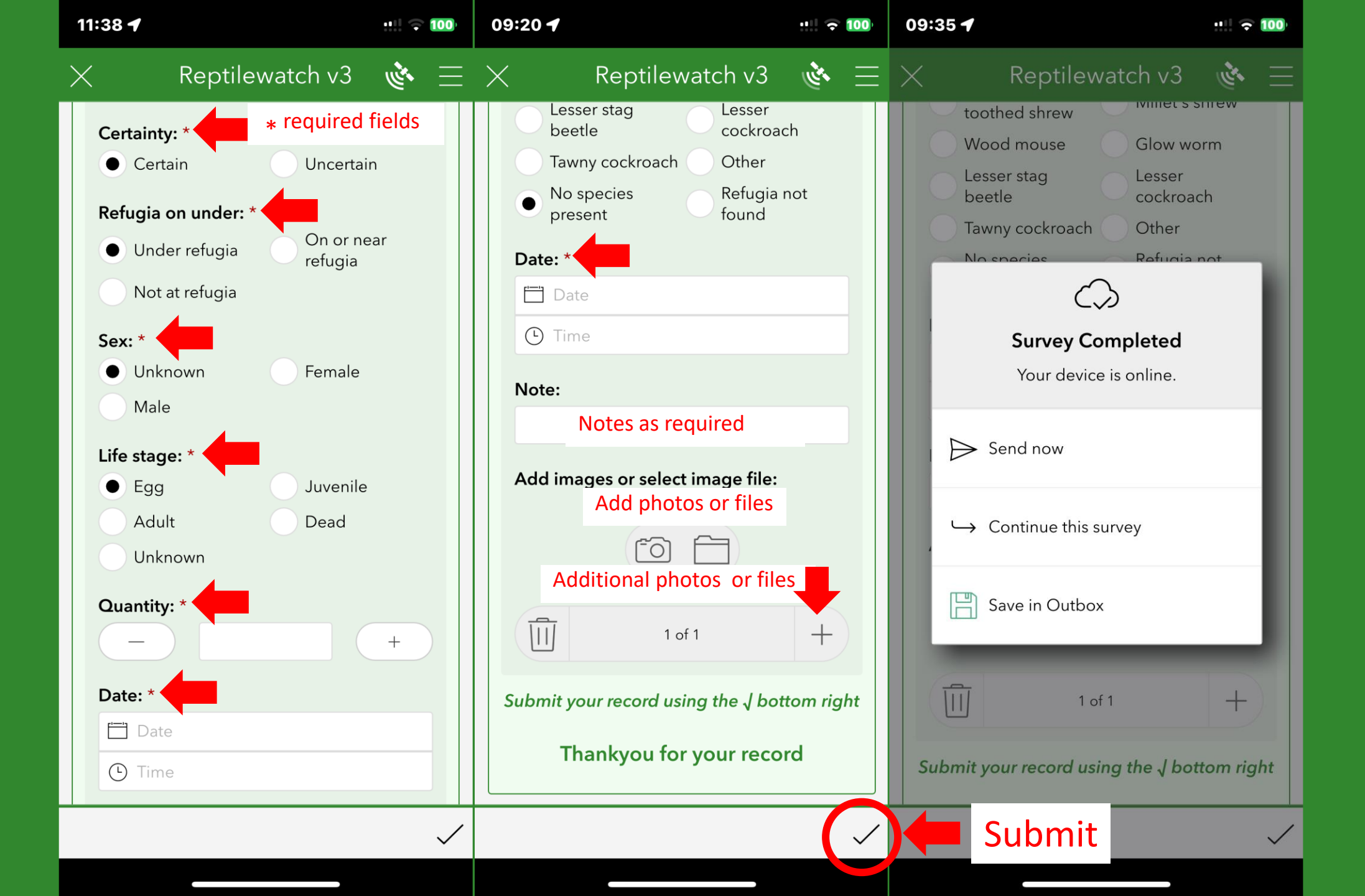

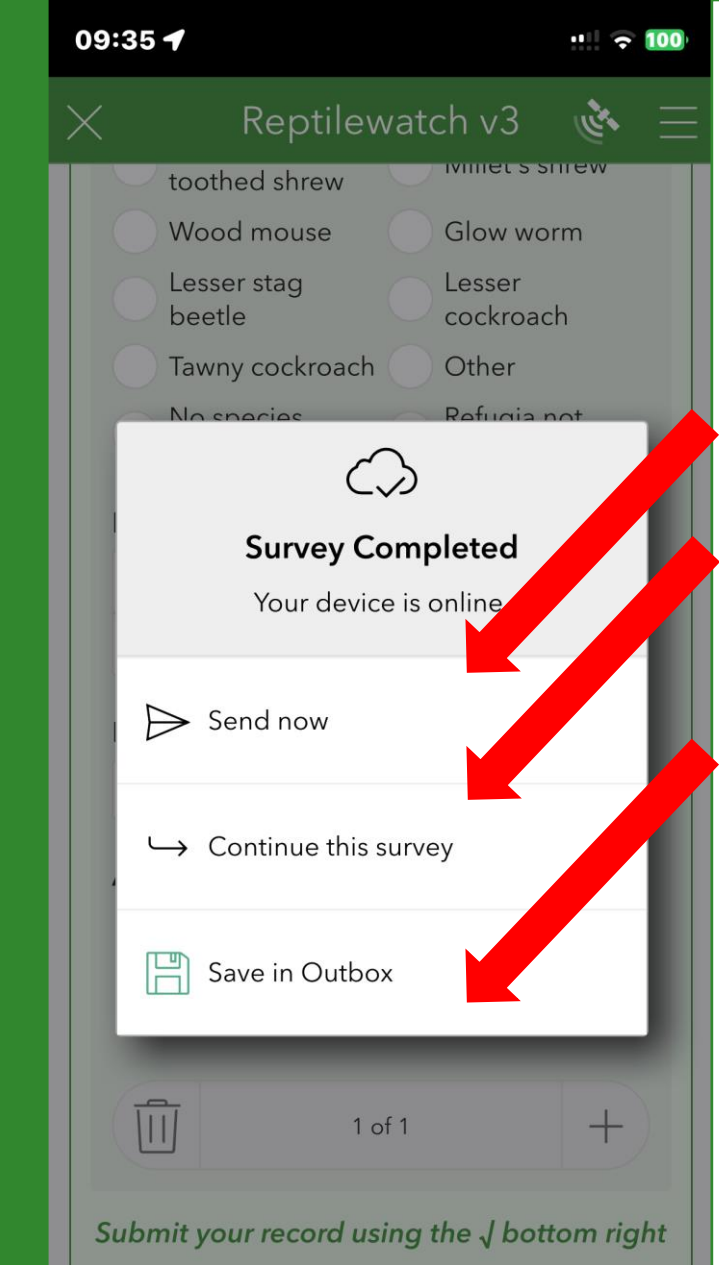

Submiting your record

Record send & save options

Send now Uses mobile data

### Continue this survey

Takes you back into the record you are making for further information or corrections

### Save in outbox

Puts your record into an outbox. This saves on mobile data and enables further editing if required.

If this option is chosen you must return to the outbox to submit the records

On submission you return to Inbox in either map or list view

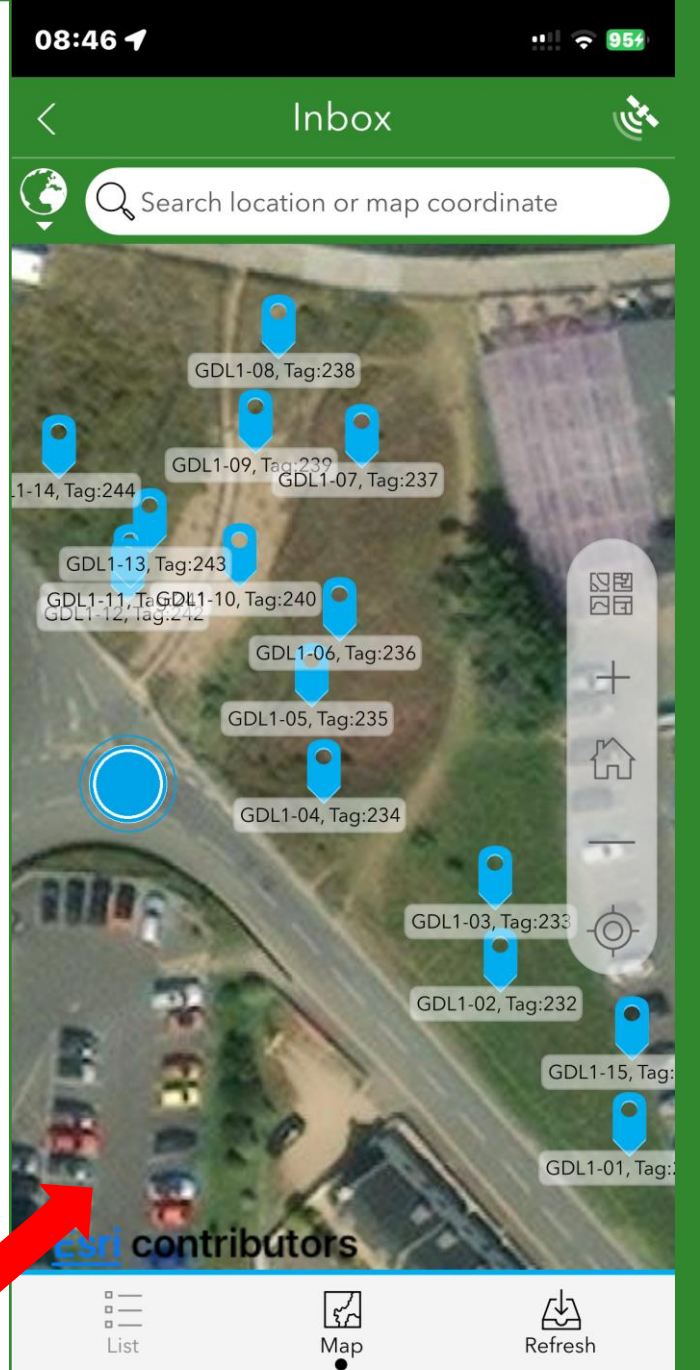

# 00 Ũ your Submitting

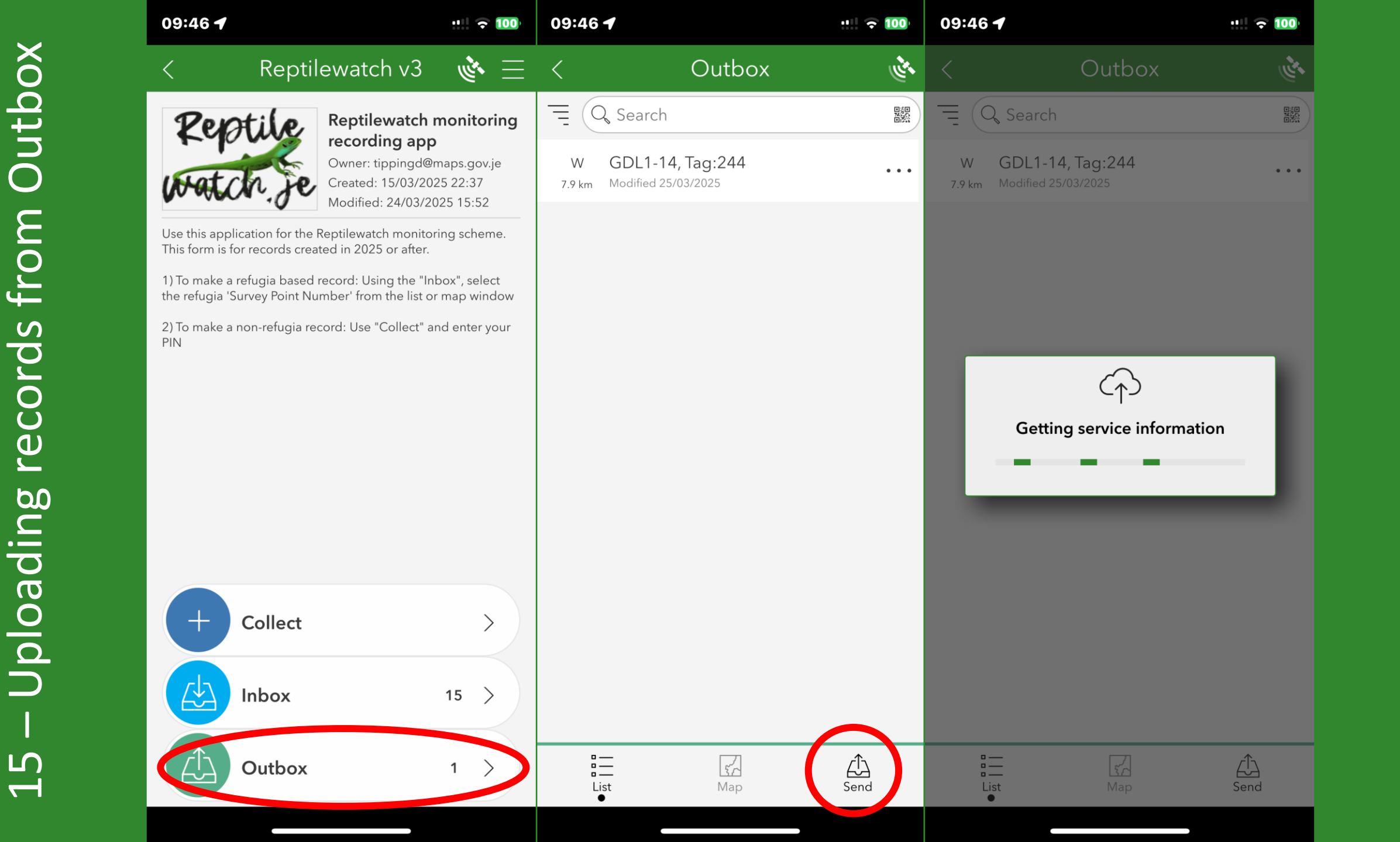

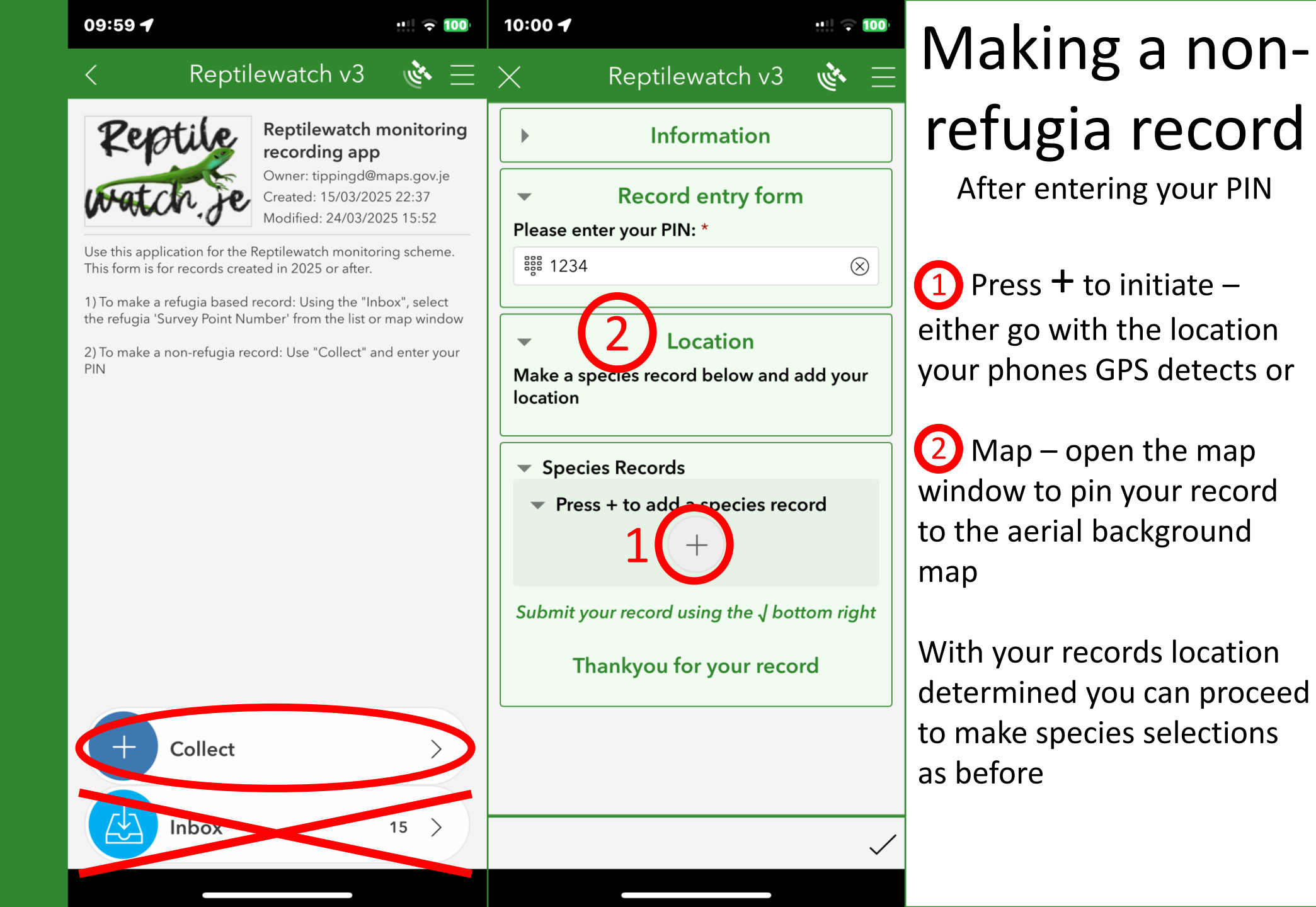

point

refugia

at

not

Records

16

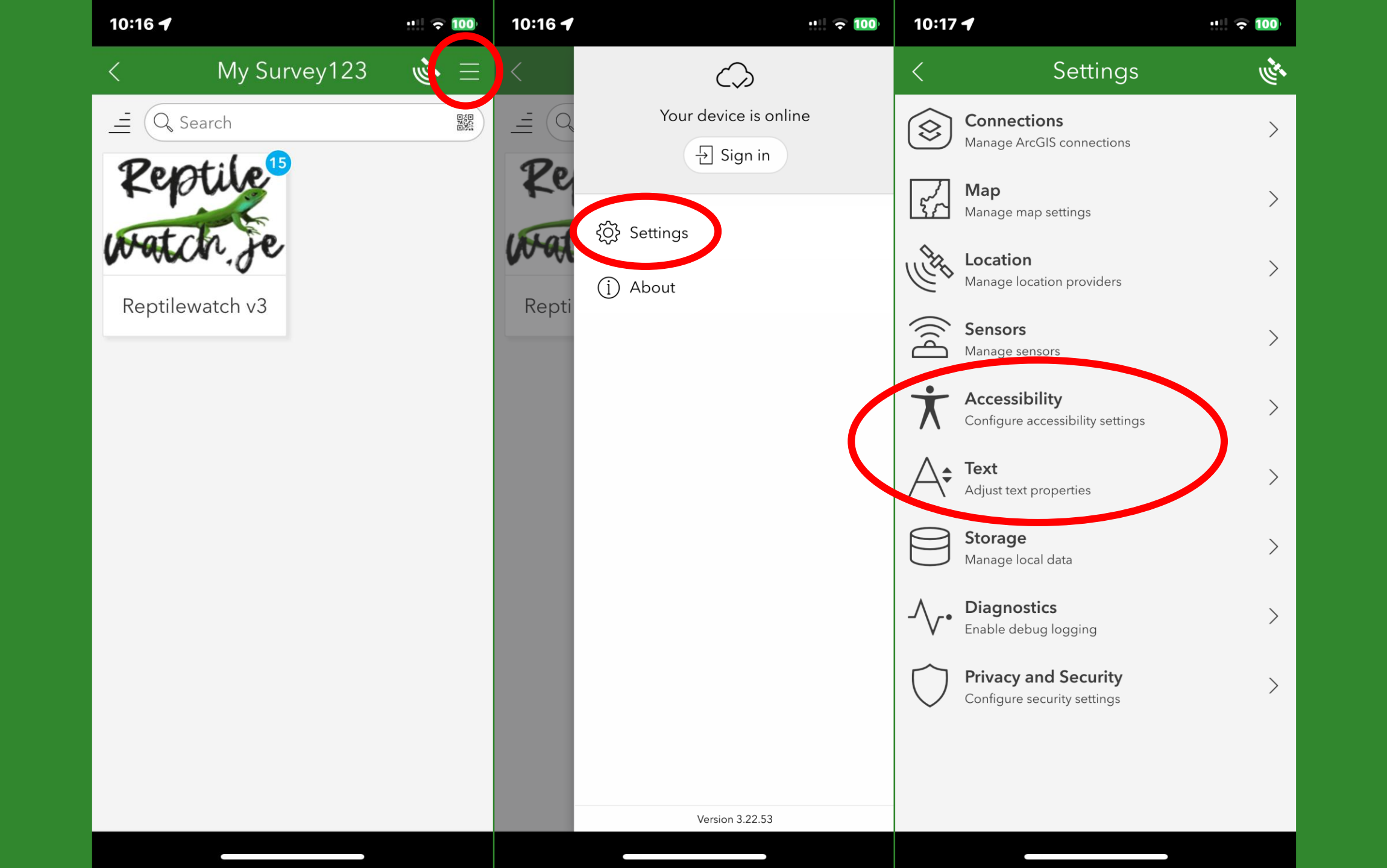

## Overview

This app has been designed to make records for Reptilewatch level 2 surveys

Transects are defined with refugia points at intervals along a transect route

Records are made at these refugia locations, however other incidental records can also be made

**Dverview** 

100

Incidental records are made using the "Collect" function

Records made at refugia locations are always made from the "Inbox'

Other species not listed can also be recorded. When choosing species from the list, selecting 'Other" will recognise 15,000 local species

| 09:59 🕇                                                                                                    |                                                                                                    | : 🗢 100                                                                                                    | 10:25 🕇                                                                                                    | ::!! 😪 🛽                                                                                                    |
|----------------------------------------------------------------------------------------------------|----------------------------------------------------------------------------------------------------|----------------------------------------------------------------------------------------------------|----------------------------------------------------------------------------------------------------|----------------------------------------------------------------------------------------------------|
| < Re                                                                                                    | ptilewatch v3                                                                                                    | <u>ا مى</u>                                                                                                    | X Reptilewa                                                                                                    | tch v3 🔌                                                                                                    |
| Reptil<br>Use this application fo<br>This form is for records<br>1) To make a refugia b<br>the refugia 'Survey Poi<br>2) To make a non-refug<br>PIN | Reptilewatch<br>recording app<br>Owner: tippingd@<br>Created: 15/03/20<br>Modified: 24/03/20<br>r the Reptilewatch monito<br>s created in 2025 or after.<br>ased record: Using the "In<br>int Number' from the list o<br>gia record: Use "Collect" a | monitoring<br>maps.gov.je<br>25 22:37<br>025 15:52<br>ring scheme.<br>box", select<br>r map window<br>and enter your | <ul> <li>Species Records</li> <li>Press + to add a sp<br/>Species: *</li> <li>Slow worm</li> <li>Wall lizard</li> <li>Bank vole</li> <li>Lesser white-<br/>toothed shrew</li> <li>Wood mouse</li> <li>Lesser stag<br/>beetle</li> <li>Tawny cockroach</li> <li>No species<br/>present</li> <li>Add other species: *</li> <li>Autocomplete 15</li> <li>Certainty: *</li> </ul> | ecies record<br>Green lizard<br>Grass snake<br>Shrew species<br>unknown<br>Millet's shrew<br>Glow worm<br>Lesser<br>cockroach<br>Other<br>Refugia not<br>found<br><b>K species</b> |
| + Colle                                                                                                    | ct                                                                                                    | >                                                                                                    | Refugia on under: *                                                                                                    |                                                                                                    |
|                                                                                                    |                                                                                                    |                                                                                                    | Under refugia                                                                                                    | On or near<br>refugia                                                                                                    |